# Prix Mohammed VI pour le Climat et le Développement Durable

# GUIDE DU NOMINATEUR

http://prize-fm6e.org

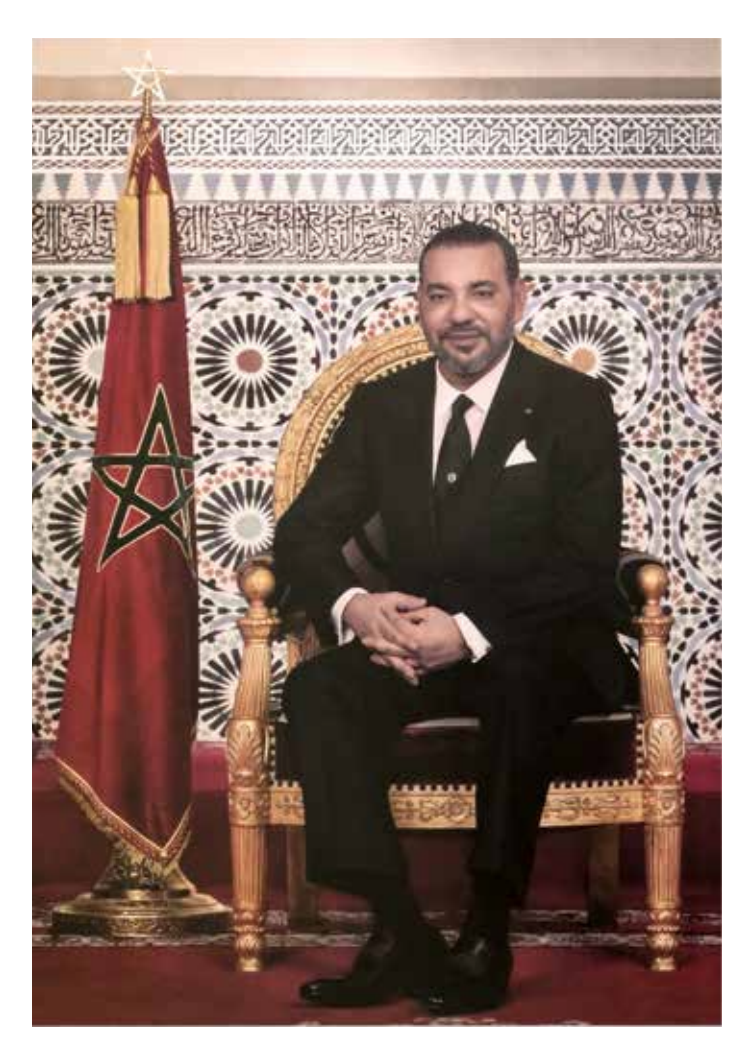

Sa Majesté le Roi Mohammed VI

# SOMMAIRE

## Introduction

## Phase 1: Appel aux Nominateurs

| Informations générales4               | ŀ      |
|---------------------------------------|--------|
| Informations sur l'organisation5      | )      |
| Accréditations                        | ,<br>) |
| Acceptation des termes et conditions7 | 7      |

# Phase 2 : Appel à nominations

| Connection à l'espace nomination | 8    |
|----------------------------------|------|
| Téléchargement du formulaire     | 9    |
| Informations sur l'organisation  | . 10 |

# INTRODUCTION

Le guide du Nominateur du Prix Mohammed VI pour le Climat et le Développement Durable explique comment introduire votre candidature afin de devenir Nominateur et soumettre des nominations pour le Prix.

L'attribution du Prix Mohammed VI pour le Climat et le Développement Durable se déroule en trois phases :

- 1. L'appel aux Nominateurs
- 2. L'appel aux Nominations
- 3. L'évaluation des Nominations et la désignation du lauréat.

Les Nominateurs ainsi que les Nominés sont impliqués dans les phases une et deux.

# PHASE 1: APPEL AUX NOMINATEURS

Chaque édition du Prix Mohammed VI pour le Climat et le Développement Durable débute par un appel à Nominateurs. Cet appel est effectué à la suite de la réunion du Comité Stratégique qui marque le lancement de l'édition du Prix. La durée de cet appel est fixé lors de cette réunion.

Après l'annonce de l'édition, l'accès sur la plateforme prize-fm6e.org est ouvert pour soumettre votre demande afin de devenir Nominateur.

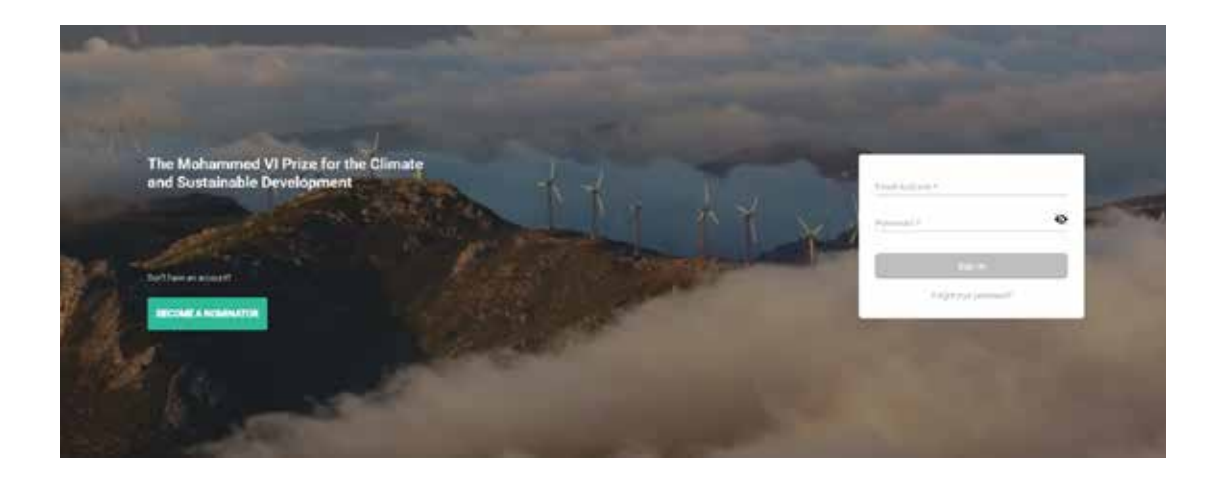

Renseignez votre adresse email et votre mot de passe pour entrer dans votre compte.

Si vous ne disposez pas encore de compte, crééz le en cliquant sur le bouton « Become a Nominator ».

Le formulaire est composé de quatre parties :

### 1. Informations générales

Les informations générales, sont toutes obligatoires.

|              | Express your interest in broo<br>nominator for the Mohamme<br>the Climate and Sustainable | ming a<br>d Vi Prize for<br>Development |                                                 |                   |  |
|--------------|-------------------------------------------------------------------------------------------|-----------------------------------------|-------------------------------------------------|-------------------|--|
| ALCONG TO LO | O Assessment                                                                              | i come                                  | (20)<br>100 Automatical State                   | The second second |  |
|              | Prod Name * Last                                                                          | Name <sup>1</sup>                       | For every<br>RealSycaptules<br>Paped Pressure * |                   |  |
|              | Organization.                                                                             |                                         |                                                 |                   |  |

## 2. Informations sur l'organisation

Les informations sur l'organisation que vous représentez, sont pour l'essentiel obligatoires.

| Organization                                       |                                   |                           |                             |
|----------------------------------------------------|-----------------------------------|---------------------------|-----------------------------|
| Name of Organization *                             |                                   | Year of Creation          |                             |
| Address of Headquarters *                          |                                   | Please give a brief prese | ntation of your Organizati- |
| Name of Head of Organization                       | 1.C. :                            |                           |                             |
| Country *                                          | *                                 |                           | max 150 chatactures         |
| Type of Organization*                              |                                   |                           |                             |
| Environmental Non-<br>Governmental<br>Organization | Independent research<br>institute | Higher Education          | Other                       |
|                                                    |                                   |                           |                             |

## 3. Accréditations

Vous renseignez dans cette partie les accréditions dont dispose votre organisation.

| Accreditation Status   Construction Status   Construction Status   Construction   Construction                                                                                                    | 3 | 🕒 Account informacion 🏦 Organization 🔚 Accreditation Status                                                | E Terms and Conditions |
|----------------------------------------------------------------------------------------------------|---|----------------------------------------------------------------------------------------------------|------------------------|
|                                                                                                    |   |                                                                                                    |                        |
| wordstatust     wordstatust     wordstatust <td></td> <td>Accreditation Status</td> <td></td>                                                                                                    |   | Accreditation Status                                                                                       |                        |
| Image: score   Image: score   Image: score <td></td> <td>Accreditation Status (check respective accreditation)</td> <td></td>                                                                                                    |   | Accreditation Status (check respective accreditation)                                                      |                        |
| Image: Construction of the start of the start  |   | CONDC                                                                                                    | 0                      |
| WEXCE     WEXCE        WEXCE <td></td> <td>(C) unrecc</td> <td>0</td>                                                                                                    |   | (C) unrecc                                                                                                 | 0                      |
| Image: Image: Image |   | III UMERCO                                                                                                 | 0                      |
| Convention on Biological Diversity:     Image: Diversity:     Image: D                                                                                                    |   | () use                                                                                                    | 0                      |
| Image: constructions and point of the same of the same of the provide a satisfication                                                                                                    |   | Convention on Biological Diversity                                                                         | 0                      |
| Image: constructions and membranes facesed in the Calcidad South that do set if it is any of the processes antitigates                                                                                                    |   | Wincop Unicop                                                                                              | 0                      |
| IDECL incol   INCOL incol   INCOL incol   INCOL incol   INCOL incol   INCOL incol   INCOL incol   INCOL incol   INCOL incol   INCOL incol   INCOL incol   INCOL incol   INCOL incol   INCOL incol   INCOL incol   Incol incol   Incol incol   Incol incol                                                                                                    |   | UNITO UNITO                                                                                                | 0                      |
| Image: state in the Cobet State the state in the Cobet State the state in the cobet of the state in the cobet State the state in the cobet State the state the state in the cobet State the state the state in the cobet State the state the state the state the state the state the state the state the state the state the state t |   | IDCC mee                                                                                                   | ö                      |
| Image: solution   Image: solution                                                                                                    |   | ausse .                                                                                                    | 0                      |
| Image: control   Image: control                                                                                                    |   | Ger inch                                                                                                   | 0                      |
| Image: contract of the contract of the any of the previous cottegories       Image: contract of the contract of the any of the previous cottegories         Other       Image: contract of the contract of the any of the previous cottegories                                                                                                    |   | GCALS scors                                                                                                | 0                      |
| UNISSC Organizations and institutions fasted in the Cisclai South that do not fit is any of the previous categories O                                                                                                    |   | (***)                                                                                                    | 0                      |
| Organizations and institutions feased in the Clobal South that do not fit in any of the previous categories Other                                                                                                    |   | fc3 uses                                                                                                   | ö                      |
| orier O                                                                                                    |   | Organizations and institutions haved in the Caluba South that do not fit in any of the previous esteporter | 0                      |
|                                                                                                    |   | Offer                                                                                                    | 0                      |

**Attention :** chaque accréditation dispose de rubriques supplémentaires qui contiennent le type d'accréditation obtenue et l'année.

Les organisations et institutions du Sud Global tel qu'elles sont définies par les Nations Unies, et qui ne rentrent dans aucune des catégories citées disposent d'une rubrique dédiée. Celle-ci explique la procédure à suivre dans ce cas et les documents à envoyer pour compléter votre candidature.

Le concept du Sud Global est expliqué dans un document des Nations Unies téléchargeable sur le site prize-fm6e.org.

| Organizations and Institutions based in the Global South that its not fit in any of the previous outegories                                                         | 0               |
|----------------------------------------------------------------------------------------------------|-----------------|
|                                                                                                    |                 |
| Global South as defined by the UNDP - document                                                                                                    |                 |
| Please send the following documents to nominator prize@fm6e.org un<br>APP-Nominator/BS-(Name of organization)                                                       | der the slubjec |
| <ul> <li>A letter justifying the interest in becoming a normalitor.</li> <li>A detailed note on the activities of the Organization in areas linked to th</li> </ul> | e Prize Societa |
| and Civil Commitment, Business and Entrepreneurable, Applied Resea                                                                                                  | rch             |

### 4. Acceptation des termes et conditions

Une fois le formulaire rempli, cliquez le bouton « send my registration » (envoyer mon inscription ).

| Terms | and Conditions                                  |                                                                                          |                                                                              |                           |  |
|-------|-------------------------------------------------|------------------------------------------------------------------------------------------|------------------------------------------------------------------------------|---------------------------|--|
|       |                                                 |                                                                                          |                                                                              |                           |  |
|       | I accept that t<br>transfers the<br>management. | the Secretariat of the Moh<br>data contained in the the f<br>This consent is valid for a | ammed VI Prize processe<br>form above for the purpos<br>an unlimited period. | s, stores and<br>e of its |  |
|       |                                                 |                                                                                          |                                                                              |                           |  |
|       | 1                                               | 🚽 Send My re                                                                             | gistration                                                                   |                           |  |
|       |                                                 |                                                                                          |                                                                              |                           |  |

Vous recevrez quelques instants plus tard un courriel de confirmation de votre inscription. Cliquez sur le lien se trouvant à l'intérieur du courriel pour activer votre compte.

Si vous ne recevez pas le courriel de confirmation immédiatement dans votre boite de réception, vérifiez votre courrier indésirable.

Votre dossier est maintenant enregistré et transmis pour examen.

# PHASE 2: APPEL À NOMINATIONS

## 1. Connection à l'espace nomination

Après traitement de votre candidature par le Secrétariat et sa validation par le Comité Stratégique, vous recevrez un courriel confirmant votre rôle de Nominateur dans la prochaine édition du Prix Mohammed VI pour le Climat et le Développement Durable.

Vous pouvez commencer à soumettre des nominations sur prize-fm6e.org une fois l'appel à nomination lancé. Cet appel coïncide avec la fin du processus d'examen et de validation des Nominateurs.

Connectez-vous sur la plateforme avec les identifiants que vous avez créés précédemment.

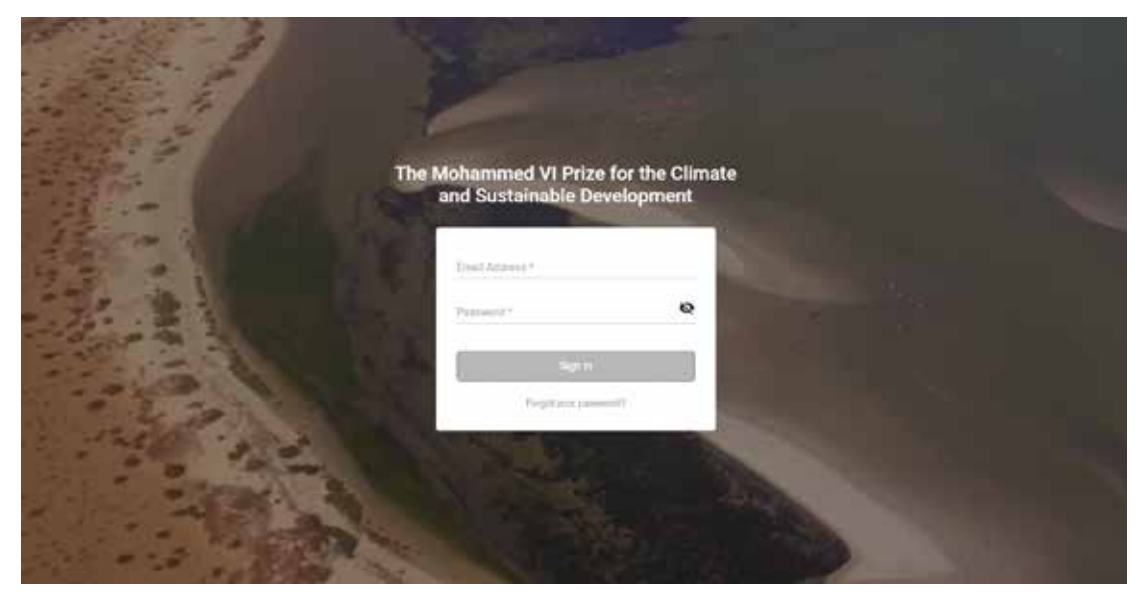

Une fois connecté, vous accédez à la plateforme pour renseigner les nominations

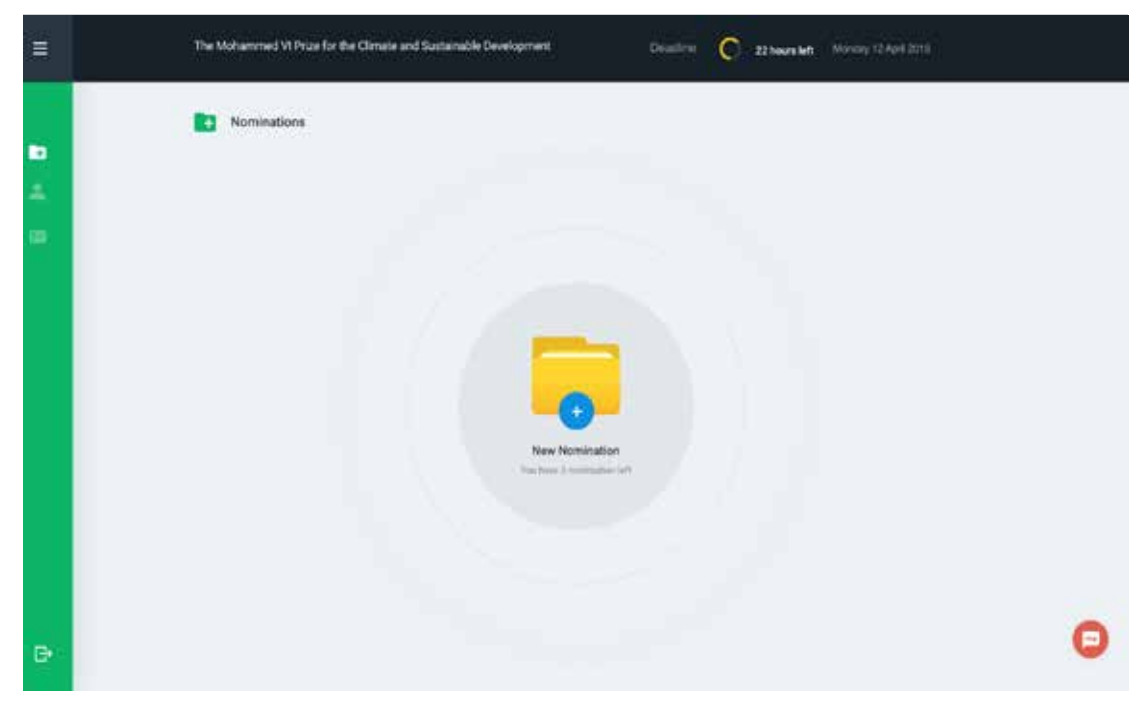

Vous avez le choix entre deux voies :

- Remplir le formulaire en ligne en cliquant sur le bouton bleu « Start now ».

- Télécharger un formulaire Excel en cliquant sur « click here to download », le remplir et ensuite le télécharger sur la plateforme.

| Mohammed VI Price for the Dimate and Sustainable Developme                 | nt (specific ++)                                                                                                    |
|----------------------------------------------------------------------------|----------------------------------------------------------------------------------------------------|
| Nominations                                                                | Dravidlere C 12 Nours left Manuary 12 April at 1133 AM                                                                                                    |
|                                                                            | Coline Application<br>War notwarding to pay plan assess that<br>you give have do to pay pay and a walking<br>downarding on the plane downarding on the plane do |
|                                                                            |                                                                                                    |
| If your Internet connection is slow<br>by downloading an Excel file. Click | (You can fell the form offline<br>k here to download                                                                                                    |

## 2. Téléchargement du formulaire

Si vous choisissez de téléchargez le formulaire, un message vous y invite sur la plateforme.

| Michanished VI Price for the Climate | and Sustainable Development                                                               | 💕 Yound Laport (                                                                                                    |
|--------------------------------------|-------------------------------------------------------------------------------------------|----------------------------------------------------------------------------------------------------|
| Nominations                          |                                                                                           | Desettinin C 22 boyes left Alternity 12 April at 1123 AM                                                                                                    |
|                                      |                                                                                           |                                                                                                    |
| 1.1                                  |                                                                                           |                                                                                                    |
|                                      | The file has been of<br>this as service to suscence the<br>the following descent to be as | enrifesated. Arribuse is also to the second second se |
|                                      | 83                                                                                        | Newspires.                                                                                                    |
|                                      | <u> </u>                                                                                  |                                                                                                    |
|                                      |                                                                                           |                                                                                                    |

#### 3. Informations sur l'organisation

Si vous avez choisi de remplir le formulaire en ligne, vous aurez, en tant que Nominateur, à remplir intégralement la section General informations.

| Ecologie Informations<br>Distante                      | this containe ?                        |   |
|--------------------------------------------------------|----------------------------------------|---|
| -                                                      | Rate of Barman 1                       |   |
| <ul> <li>Relevance</li> <li>O Effectiveness</li> </ul> | Transport constant 4                   |   |
| C Distancy                                             |                                        |   |
| C hereiter                                             | Exercity of Dis Hermonick *            | , |
| C were                                                 | Average and a sectory of sectors and a |   |
| (C) 1910ad                                             | here of Lawren of Billions *           | 9 |

Assurez-vous d'avoir répondu à toutes les questions obligatoires de la section General Information. Lorsque la section est complètement remplie, l'icône dans le panneau gauche est automatiquement cochée.

Une fois la section General Information complétée, vous serez invité à inscrire le nom et l'adresse du point focal de l'initiative. Celle-ci remplira les autres sections du formulaire en détail.

Enfin, vous pouvez soumettre votre nomination pour la phase de pre-screening. Une fois votre nomination validée dans cette phase de pre-screening, le point focal de l'initiative que avez nominé recevra un email l'invitant à rentrer sur la plateforme pour compléter le formulaire.

|     | The Mathematical VI Plan for the Glovar and Sciences in Development |
|-----|---------------------------------------------------------------------|
|     | Nemation                                                            |
| in. | 0                                                                   |

Vous aurez alors la visibilité sur l'état de son avancement.

Vous avez choisi de remplir le formulaire téléchargé, assurez-vous bien d'avoir répondu à toutes les questions obligatoires. Le système de traitement des données ne vous avertira pas de tout manquement dans le formulaire, et votre dossier ne sera cependant pas pris en considération.

Lorsque vous remplissez le formulaire sur la plateforme, Le nominateur est invité à joindre toute pièce justificative avant de le soumettre.

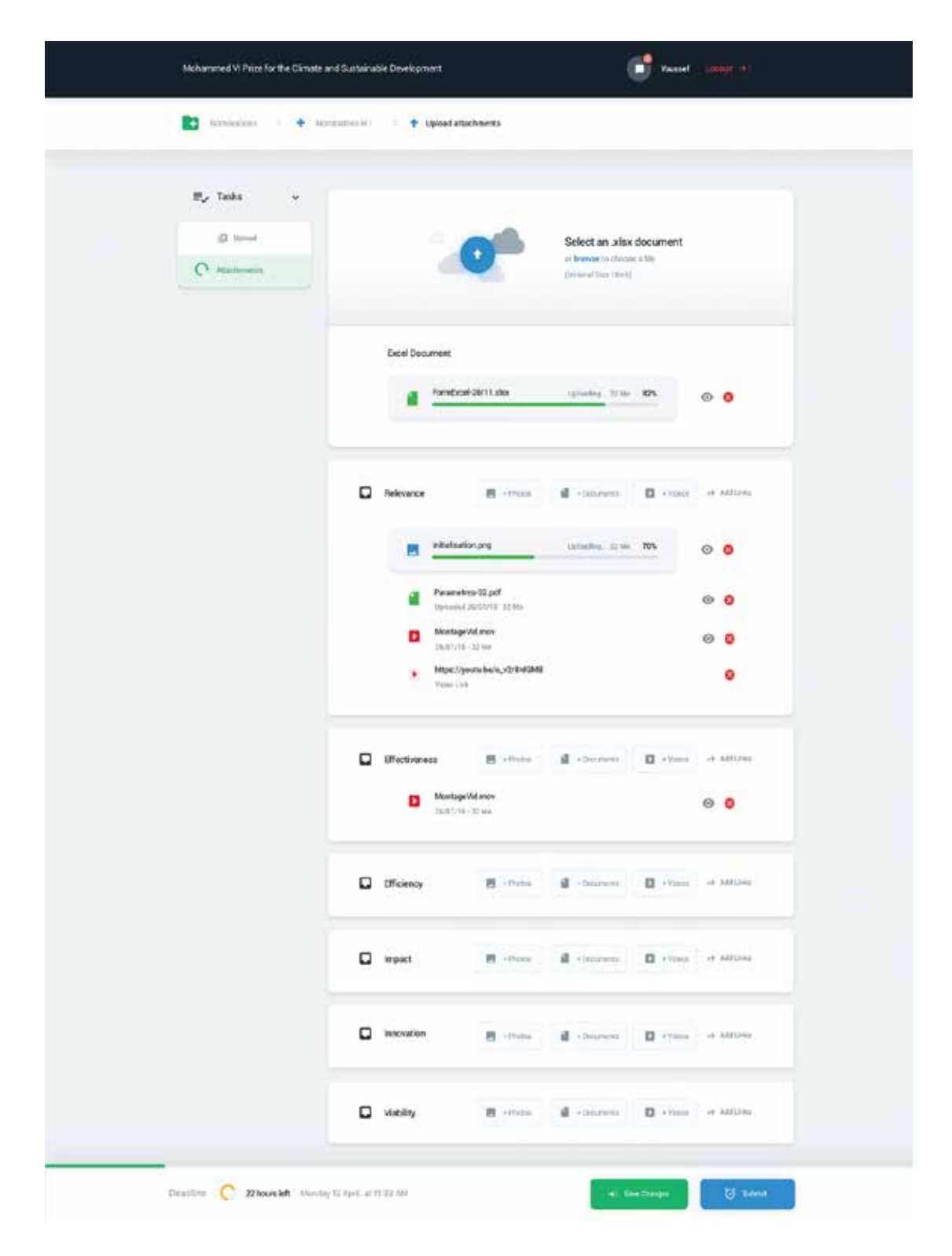

Attention, compte tenu de la longueur du formulaire et du niveau d'information demandé pour chaque nomination, il est fortement recommandé de préparer à l'avance votre dossier.

Cependant, ne vous inquiétez pas : vous pouvez commencer à remplir votre formulaire, l'enregistrer et le compléter plus tard. Les informations saisies ne seront pas perdues.

La page d'accueil des nominations vous montre le nombre et l'état d'avancement de chacune d'entre elles.

| Ξ | The Molastroned VI Price for the Climate and Santainable Development Disactive 🚫 22 bases left Minute 12 spot 2019                                                                                                    |
|---|----------------------------------------------------------------------------------------------------|
| - | Image: Advantage         Consultative Organization         Service advantage         Service advantage |
| e | Θ                                                                                                    |

Lorsque le Nominé a rempli le formulaire d'informations détaillées, le Nominateur reçoit un email l'invitant à soumettre la Nomination complétée en s'assurant de l'authenticité et la véracité des informations transmises par le Nominé. Le Nominateur s'engage en cochant les cases « terms and conditions » des informations transmises par le Nominé.

| O Details    | 🥗 Relevance Effectiveness Efficiency Ancost Interaction Visibility 🚪                                                                                                    |
|--------------|----------------------------------------------------------------------------------------------------|
| E Categories |                                                                                                    |
| C Relevance  |                                                                                                    |
| Clinthenese  | Terma and Conditiona                                                                                                    |
| O Etholewy   | These terms and postdiant also do be read and approved by the Provision and the humines. By theiring the following horse, with the more report and the                                                                                                    |
| O trout      | particle against the following terms and conditions. The commutation is charge of sectors during of the beginning between allocidity. Plan to be been one                                                                                                    |
| O travition  | 😰 A separation of the CAU providence of the Cause CAU of the Cause 2000 shares to the providence of a distant with regard to providence of the                                                                                                    |
| O Vadday     | <ul> <li>- present into por tree; the larger to animate or obtainers presenting pairs present outs, to separate contract returns and obtained which highes and larger pairs and balance and the second of the larger of the second outs and the second of the larger of the second outs and the second of the larger of the second outs and the second outs and the second</li></ul> |
| D Upload     | 😰   Herein, apper 265 The Mediciprent Vi Franciscus Technelowers of Protocolas, as in charge of the Sound-and independent of the Many events of Pro-Many events of Pro-Many events of P        |
| Attudioneds  | The Classify Section and Eventspaced Disc Proof. J processing, Advects and parameters the data contained to the Fare classe Wir Per popular of the<br>reasonagement.<br>This consert is valid for the pupularies of the Proof and for a dataseties writely after accessed [2] perior after the Asset Community                                                                                                    |
|              | 😰 Comilien expensive buts more manuferal the <b>Caractization</b> and appeal with all of its assuments.                                                                                                    |
|              | Institute that have recorded the coefficientially form and represely representation and any dependence that have you must be coefficientially from.                                                                                                    |

Et voilà ! Vous avez accompli le processus de nomination du Prix Mohammed VI pour le Climat et le Développement Durable.

N'oubliez pas, vous avez droit de soumettre jusqu'à cinq nominations. C'est grâce à vous et votre travail en tant que Nominateur que le Prix Mohammed VI pour le Climat et le Développement pourra récompenser les initiatives les plus innovantes pour réduire l'impact des changements climatiques et promouvoir le Développement Durable, et pourra leur faire offrir une visibilité et une mise à l'échelle planétaire.

## GUIDE DU NOMINATEUR

http://prize-fm6e.org